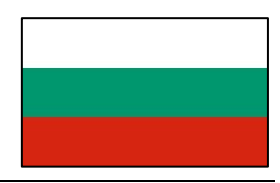

- 1. посетете <u>https://eservices.alvsborgroro.com/</u> или <u>www.gotroro.com</u>
- 2. въведете потребителското си име и парола.
- При първото влизане в системата ще бъдете помолени да смените паролата си с нова.

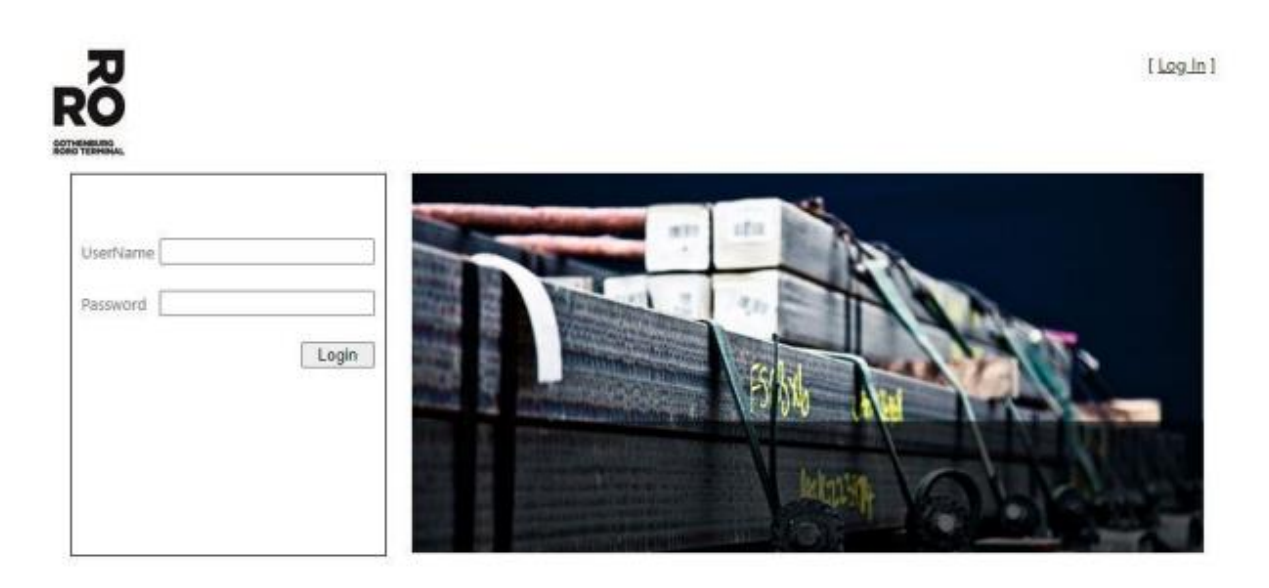

- 4. Тук ще намерите списък на всички предишни А-кодове.
- 5. за да създадете нов код А, щракнете върху знака +.

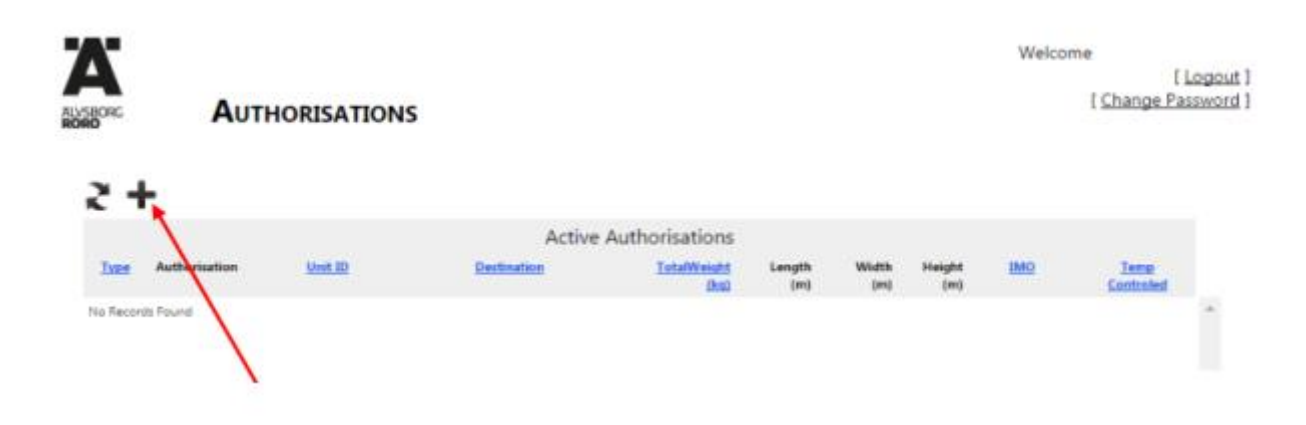

| MEBORG           | AUTHORISATIONS                 |
|------------------|--------------------------------|
| Unit ID :        |                                |
| Release Referenc | e:                             |
|                  | Notifications                  |
| Contact          |                                |
| No Records       |                                |
| Add Notification | Add                            |
| Disp             | play Service Authorise Service |
|                  |                                |
| Authorisatio     | n:                             |
| Destination :    |                                |
| Total Weight     | t (kg) :                       |
| Length (m):      |                                |
| Width (m):       |                                |
| Height (m):      |                                |
| IMO :            |                                |
| IMO Class :      |                                |
| Temperature      | Controlled :                   |
| Temperature      | Setting :                      |
| Exit             |                                |

6. Създаване на код А
Въведете номера на устройството и номера на освобождаването/резерваци ята без интервали и символи. Имайте предвид, че това работи само за единици със стандартни размери.

7. Ако трябва да се изпрати
SMS до водача с кода А,
въведете телефонния
номер на водача в полето
"Добавяне на известие".
(Забележка! +46 и
премахнете първия нулата).

8. Tryck på knappen "Add".

 щракнете върху "Authorise Service".
 В раздел "Оторизация" ще намерите своя А-код.

Когато нотифицирате единица и щракнете върху "Display Service", се показва информация за единицата, като например дестинация, тегло и т.н. Ако тази информация не съответства на единицата, трябва да се свържете с транспортната компания и да я коригирате преди вкарването на устройството в пристанището.

## ВНИМАНИЕ! Ако

единицата не е разтоварена от кораба или не може да бъде доставена, не се генерира код А.